#### Handheld Tester: Computer Software Operation Instructions

### 1. Install the Software

The software supports both English and Chinese. You can choose to install it in English.

### 2. After Installation

Once installation is complete, there is a default device. You can configure and import rule files on the default device, or you can delete the default device and create a new device by selecting Management and then choosing Create Device.

| Management( <u>M</u> ) Data(                                                                 | <u>2)</u> Window( <u>G</u>                                                   | )                                                                                                    | Tool( <u>T</u> )                                                                                                    | Help( <u>H</u> )        |  |
|----------------------------------------------------------------------------------------------|------------------------------------------------------------------------------|----------------------------------------------------------------------------------------------------|----------------------------------------------------------------------------------------------------|-------------------------|--|
| Device configuration                                                                         | F                                                                            | Real-time data                                                                                                    | History data                                                                                                    | Parameter configuration |  |
| Create device<br>Delete device                                                               | AoistureStation                                                              | ation Update tim                                                                                                    |                                                                                                    | e                       |  |
| User management<br>Software working model<br>Switch to Chinese<br>— Historical data download | id<br>lose<br>ycle:0Minute10Second<br>nload:Close<br>d cycle:30Minute0Second | Soil moistu<br>100 mulaina<br>90 mulaina<br>80 mulaina<br>80 mulain | re pspherio<br>H 100 munipage<br>70 munipage<br>40 munipage<br>40 munipage<br>10 munipage<br>-20 munipage<br>-35 munipage<br>-50 munipage | tempera                 |  |

Set the device name and choose the device type.

| B.Weather station                                                                                                    | Real-time data   History data   Parameter configur                                                                                                    | ation                                                                                                    |                       |
|----------------------------------------------------------------------------------------------------|----------------------------------------------------------------------------------------------------|----------------------------------------------------------------------------------------------------|-----------------------|
| Soil Handheld Tester     Device type:HandHeldSoilMoistureStation     Communication mode:Serial     Communication state:Closed     Real time data download.close     Real time data download cycle:0Minute10Second     Historical data timing download;Close     Historical data download cycle:30Minute0Second | Update tme<br>Soll noisture<br>Soll noisture<br>00 1 4 5 5 5 5 5 5 5 5 5 5 5 5 5 5 5 5 5 5                                                                                                    | s s o a                                                                                                    | Download cycle:       |
|                                                                                                    | 00         10           01         10           01         10           01         10           01         10           01         10           01         10           01         10           01         10           01         10           01         10           01         10           01         10           01         10           01         10           01         10           01         10           01         10           01         10           01         10           01         10           01         10           01         10           01         10           01         10           01         10           02         10           03         10           04         10           05         10           05         10           05         10           05         10           05         10           10         < | C) Device      Device Elements Sensor parameters Communication File      Device grouping: Weather staton     Device name: Soil Handheld Tester      Device type: HandHeldSolfMostureStation      Perice type: HandHeldSolfMostureStation     Hardware address: 1 | X<br>I moisture (%RH) |
|                                                                                                    | 100.00<br>90.00-<br>80.00-<br>70.00-<br>60.00-<br>50.00-                                                                                                    | Remarka:                                                                                                    |                       |
|                                                                                                    | 40.00-                                                                                                    | Save Close                                                                                                    |                       |

### 3. Create Device

After creating the device, select Device Configuration.

| Management( <u>M</u> )                                                                         | Data(Q)                                                                          | Window(G)                             |                                                                                                    | Tool( <u>T</u> ) |                                                                                                    | Help( <u>H</u> ) |
|------------------------------------------------------------------------------------------------|----------------------------------------------------------------------------------|---------------------------------------|----------------------------------------------------------------------------------------------------|------------------|----------------------------------------------------------------------------------------------------|------------------|
|                                                                                                | ootoo                                                                            | R                                     | eal-time data                                                                                                    | History d        | lata   Parameter                                                                                                    | configuration    |
| Device type:H_<br>Communicati                                                                  | Create device                                                                    | 10n [                                 | Up                                                                                                    | date time        |                                                                                                    |                  |
| – Communicati<br>– Real time dat<br>– Real time data<br>– Historical data<br>– Historical data | Delete device<br>download cycle:0Mi<br>timing download:Cld<br>download cycle:30N | inute10Second<br>ose<br>Ainute0Second | Soil moistu<br>100 ruman<br>90 ruman<br>80 ruman<br>60 ruman<br>50 ruman<br>30 ruman<br>10 ruman<br>10 ruman<br>0 ruman<br>10 ruman<br>10 ruman | Are osph<br>H 1  | eric tempera<br>100 m degree<br>85 m degree<br>100 m degree<br>100 |                  |
|                                                                                                |                                                                                  |                                       |                                                                                                    |                  |                                                                                                    |                  |

# 4. Import Configuration File

Then go to the File tab and select Import Configuration File.

| Soil moisture      | ospheric temperat                                                                                                    |                   |          |                  |                              |                        |              |
|--------------------|----------------------------------------------------------------------------------------------------|-------------------|----------|------------------|------------------------------|------------------------|--------------|
| 100                | 100 properties desgree<br>85 properties desgree<br>70 properties desgree<br>40 properties desgree<br>10 properties desgree<br>10 properties desgree |                   | C Device | e<br>I classeste | C                            |                        | X            |
| 20                 | -20-                                                                                                    |                   | Device   | Elements         | Sensor parameters            | Communication          | File         |
| Soil moisture Wave | Set upper a                                                                                                    | and lower bounds: |          | Save the devi    | ice's configuration informat | ion as a configuration | file.<br>ile |
| 100.007            |                                                                                                    |                   |          | Select a confi   | guration file to load device | related settings from. | I п          |
| 90.00-             |                                                                                                    |                   |          |                  |                              | Load Configure File    | •            |
| 80.00-             |                                                                                                    |                   |          |                  |                              |                        |              |
| 70.00-             |                                                                                                    |                   |          |                  |                              |                        |              |
| 60.00-             |                                                                                                    |                   |          |                  |                              |                        |              |
| 50.00-             |                                                                                                    |                   |          |                  |                              |                        |              |
| 40.00-             |                                                                                                    |                   |          |                  |                              |                        |              |

For example, you may see configuration files like the 7in1 Configuration File or 8in1 Soil Handheld Tester\_2025324115840 Configuration File.

| 7in1 configuration file.PHB                 |  |
|---------------------------------------------|--|
| 8in1 Soil Handheld Tester_2025324115840.PHB |  |
| 282076236_2025324111756.PHB                 |  |
| 🔤 Handheld Tester Tutorial                  |  |
| Setup English                               |  |
| Soil Handheld Tester Profile.PHB            |  |

Configuration File: After selecting the configuration file, return to the device.

# 5. Serial Port Settings

Move the mouse to the Communication Mode section, click Setting, and the Serial Port Setup page will pop up.

| E Weather station Real-time data History data Parameter confi                                                                                                    | iguration                                                                                                    |
|----------------------------------------------------------------------------------------------------|----------------------------------------------------------------------------------------------------|
| Soil Handield Tester         Device type-thandHeldSoilMoistureStation         Communication modeSerial         Communication state:Closed         Real time data download cycle:0Minute10Second         Historical data download cycle:30Minute0Second         Historical data download cycle:30Minute0Second         Soil moisture Wave         Soil moisture Wave         Soil moisture Wave         Soil moisture Wave         Soil moisture Wave | I bevice       I bevice       I bevice <td< td=""></td<> |

Click Setting.

|            | I Device                   |                                  | ×     |
|------------|----------------------------|----------------------------------|-------|
|            | Device Elements Senso      | or parameters Communication File |       |
|            | Device grouping: Weat      | ther station                     |       |
|            | Device name: Soil H        | landheld Tester                  |       |
|            | Device type: Weat          | therStation(16Channnel)          |       |
|            | Communication mode: Serial | Setting                          |       |
| er bounds: | Hardware address: 1        |                                  |       |
|            | Remarks:                   |                                  | l ter |
|            | -                          |                                  |       |
|            | -                          |                                  |       |
|            |                            |                                  |       |
|            |                            |                                  |       |
|            |                            |                                  |       |
|            |                            |                                  | _     |

## Select Serial Port:

| Device grouping: Weather station |
|----------------------------------|
| Data bits: 8                     |
| OK Cancel                        |

How to Choose Serial Port?

1. You need to go to the Device Manager on your computer and find the port. Remember the

port number of the handheld tester you plugged in, for example, COM3, as shown in the screenshot below.

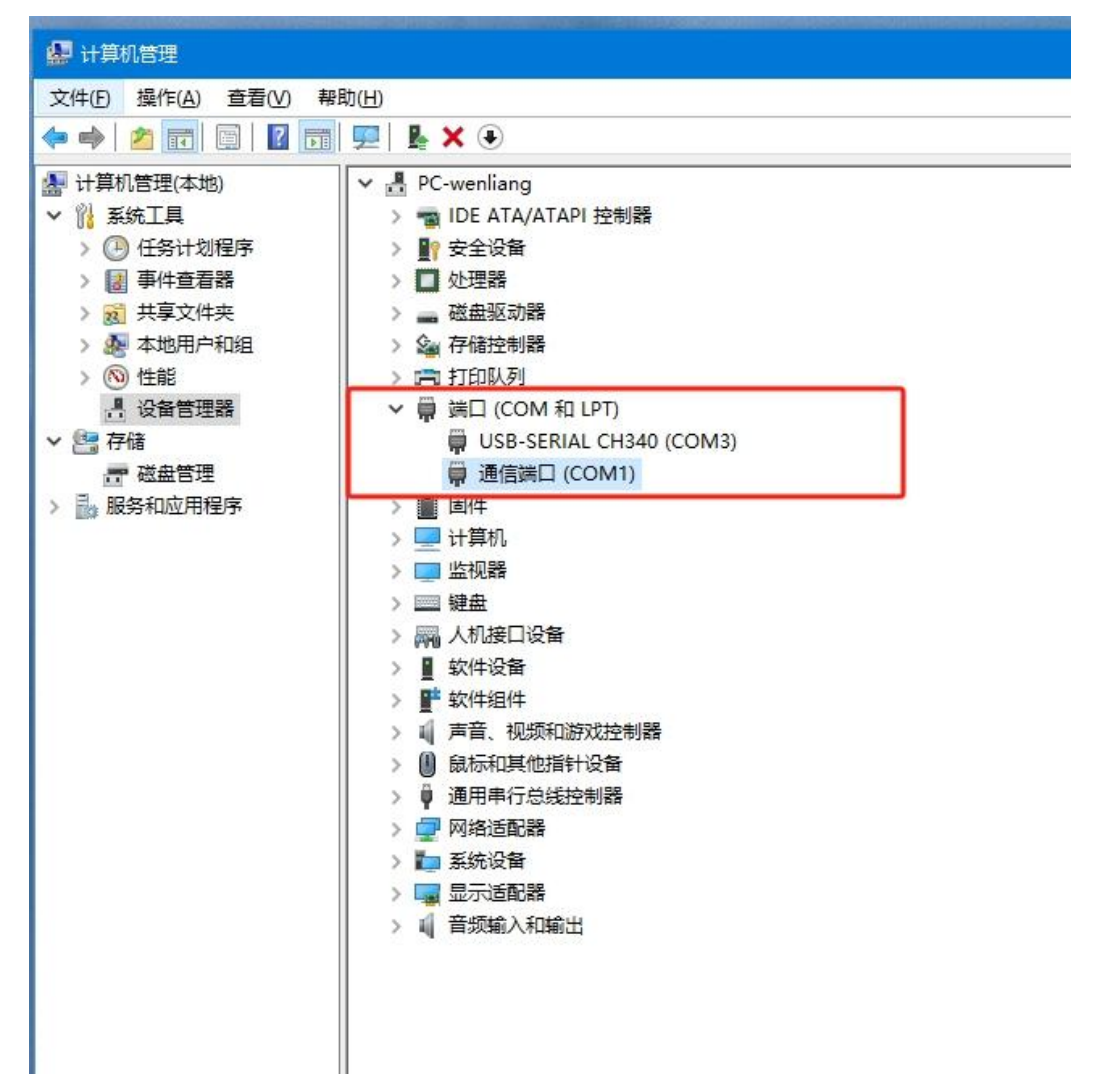

Once everything is set up correctly, select Historical Data and download the historical data to your computer for operation and analysis.

| Manage                                                                                                    | ment(M) Data(Q)                         | Windowi | (j) Tool(j)                |                | telp(H)      |              |    |             |             |             |                                                                          |
|----------------------------------------------------------------------------------------------------|-----------------------------------------|---------|----------------------------|----------------|--------------|--------------|----|-------------|-------------|-------------|--------------------------------------------------------------------------|
| E Weather                                                                                                    | station                                 |         | Real-time data History     | data Parameter | omfiguration |              |    |             |             |             |                                                                          |
| <ul> <li>Soil Handbeld Texter</li> <li>Device type:WeatherStation(16Channel)</li> <li>Communication mode:Serial</li> </ul> |                                         |         | A total of 0 historical da | ta were        |              |              |    |             |             |             | Download cycle: 30 Minute 0 Second Г Timed Download Download hatory data |
| -9                                                                                                    | communication state:Closed              |         | Update time                | Soil temper    | Soil moistur | Soil EC mg/L | pH | Soil N mg/L | Soil P mg/L | Soil K mg/L |                                                                          |
| F                                                                                                    | eal time data download cycle:0Minute1   | Second  |                            |                |              |              |    |             |             |             |                                                                          |
| - 1                                                                                                    | listorical data timing download:Close   |         |                            |                |              |              |    |             |             |             |                                                                          |
|                                                                                                    | listorical data download cycle:30Minute | 0Second |                            |                |              |              |    |             |             |             |                                                                          |
|                                                                                                    |                                         |         |                            |                |              |              |    |             |             |             |                                                                          |
|                                                                                                    |                                         |         |                            |                |              |              |    |             |             |             |                                                                          |
|                                                                                                    |                                         |         |                            |                |              |              |    |             |             |             |                                                                          |
|                                                                                                    |                                         |         |                            |                |              |              |    |             |             |             |                                                                          |
|                                                                                                    |                                         |         |                            |                |              |              |    |             |             |             |                                                                          |
|                                                                                                    |                                         |         |                            |                |              |              |    |             |             |             |                                                                          |
|                                                                                                    |                                         |         |                            |                |              |              |    |             |             |             |                                                                          |
|                                                                                                    |                                         |         |                            |                |              |              |    |             |             |             |                                                                          |
|                                                                                                    |                                         |         |                            |                |              |              |    |             |             |             |                                                                          |
|                                                                                                    |                                         |         |                            |                |              |              |    |             |             |             |                                                                          |
|                                                                                                    |                                         |         |                            |                |              |              |    |             |             |             |                                                                          |
|                                                                                                    |                                         |         |                            |                |              |              |    |             |             |             |                                                                          |
|                                                                                                    |                                         |         |                            |                |              |              |    |             |             |             |                                                                          |
|                                                                                                    |                                         |         |                            |                |              |              |    |             |             |             |                                                                          |